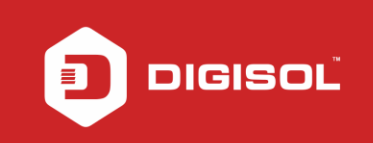

## HOW TO CONFIGURE DG-BG4300NU/IS IN PPPoE(DSL) FOR INTERNET ACCESS

## STEP 1: ACCESSING THE WEB CONFIGURATION PAGE INSIDE THE ROUTER

Open the configuration page of the router by typing http://192.168.1.1 in a web browser. We recommend this one time configuration to be done using Internet Explorer.

Enter the username as admin and password as admin and click on Login

| Router Login                           |  |
|----------------------------------------|--|
| User Name:<br>Password:<br>Login Reset |  |
|                                        |  |
|                                        |  |
|                                        |  |

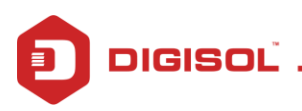

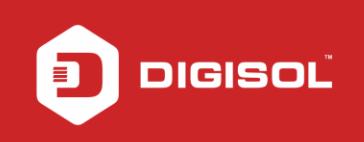

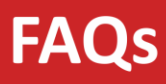

## STEP 2: CONFIGURE THE ROUTER IN PPPOE MODE

Click on Setup > WAN

First delete the entry in WAN Interface Table which is at bottom of the page

WAN Physical Type > Select ADSL WAN

Enter VPI and VCI values as provided by the ISP (For Ex : For BSNL, VPI - 0 and VCI - 35)

Set the **Channel Mode** to **PPPoE** 

Enter Username and Password provided by the ISP

| DIG      | ISO    | Ľ                                                                                  | DG-BG4300NU                                                    |                                                                      | 300Mbps Wireless ADSL2/2+<br>Broadband Router with USB Port |
|----------|--------|------------------------------------------------------------------------------------|----------------------------------------------------------------|----------------------------------------------------------------------|-------------------------------------------------------------|
| Status   | Wizard | Advanced                                                                           | Service Fir                                                    | ewall Maintenanc                                                     | e Smart MENU                                                |
| > WAN    |        | WAN Configuration<br>This page is used to configure<br>connect type of PPPOE and P | e the parameters for the WAN<br>IPPOA only is "Manual", the "C | interface of your ADSL and(or) I<br>Ionnect" and "Disconnect" buttor | Ethemet Modern/Router, Note : When<br>h will be enable.     |
| WAN      |        | WAN Physical Type:                                                                 | ADSL WAN                                                       | C Ethernet WAN (Po                                                   | ort-LAN1)                                                   |
| 3G/4G    |        |                                                                                    |                                                                |                                                                      |                                                             |
| Auto PVC |        | Default Route Selection:                                                           | Auto Gereified                                                 |                                                                      |                                                             |
| MTA      |        |                                                                                    |                                                                |                                                                      | 1                                                           |
| > ADSL   |        | VPI:                                                                               | 0                                                              | VCI:                                                                 |                                                             |
|          | _      | Encapsulation:                                                                     | ® LLC                                                          | O VC-Mux                                                             |                                                             |
|          |        | Channel Mode:                                                                      | PPPDE T                                                        | Enable NAPT:                                                         | 8                                                           |
| Wireless |        | Enable IGMP:                                                                       |                                                                | CI depends on ISP                                                    |                                                             |
|          |        | IP Protocol:                                                                       | Ipv41pv6                                                       | ame / password as prov                                               | vided by ISP                                                |
|          |        | PPP Settings:                                                                      |                                                                |                                                                      |                                                             |
|          |        | User Name:                                                                         |                                                                | Password:                                                            |                                                             |
|          |        | Type:                                                                              | Continuous                                                     | Idle Time (min):                                                     |                                                             |
|          |        | WAN IP Settings:                                                                   |                                                                |                                                                      |                                                             |
|          |        | Type:                                                                              | * Fixed IP                                                     | DHCP                                                                 |                                                             |
|          |        | Local IP Address:                                                                  |                                                                | Remote IP Address:                                                   |                                                             |

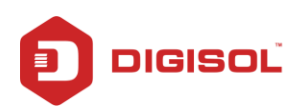

NETWORKING IS IN OUR DNA

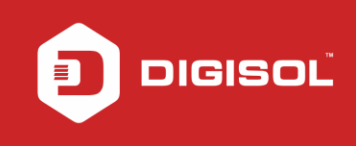

Scroll to the end of the page, till you see the WAN Interfaces Table.

**Click** on **ADD** option found just above the WAN Interfaces table.

|                                                                                        | me.                                                                          |                                                   |                                                             |                                  | Password:                              |                                                             |                                  |                                 |                  |      |
|----------------------------------------------------------------------------------------|------------------------------------------------------------------------------|---------------------------------------------------|-------------------------------------------------------------|----------------------------------|----------------------------------------|-------------------------------------------------------------|----------------------------------|---------------------------------|------------------|------|
| Type:                                                                                  |                                                                              | 8.)                                               | Continuou                                                   | s <b>v</b>                       | Idle Time (min)                        | r.                                                          |                                  |                                 |                  |      |
| WAN IP                                                                                 | Settings:                                                                    |                                                   | •                                                           |                                  |                                        |                                                             |                                  |                                 |                  |      |
| Type:                                                                                  |                                                                              |                                                   | Fixed I                                                     | Р                                | O DHCP                                 |                                                             |                                  |                                 |                  |      |
| Local IP                                                                               | Address:                                                                     |                                                   |                                                             |                                  | Remote IP Add                          | iress:                                                      |                                  |                                 |                  | ĺ    |
| NetMask                                                                                | E.                                                                           |                                                   |                                                             |                                  |                                        |                                                             |                                  |                                 |                  |      |
| Default                                                                                | Route:                                                                       |                                                   | O Disab                                                     | le                               | Enable                                 |                                                             | · Aut                            | 0                               |                  |      |
| Unnumb                                                                                 | ered:                                                                        |                                                   |                                                             |                                  |                                        |                                                             |                                  |                                 |                  |      |
|                                                                                        |                                                                              |                                                   |                                                             |                                  |                                        |                                                             |                                  |                                 |                  |      |
| DHCPv6<br>Request                                                                      | Mode:<br>DHCPv6 F                                                            | <b>י</b> D:                                       | Auto                                                        | •                                |                                        |                                                             |                                  |                                 |                  |      |
| DHCPv6<br>Request<br>Connect                                                           | Mode:<br>DHCPv6 P<br>Disco                                                   | 'D:<br>mnect<br>s Table:                          | Auto                                                        | ▼<br>Modify De                   | lete Undo                              | Refresh                                                     |                                  |                                 |                  |      |
| DHCPv6<br>Request<br>Connect                                                           | Mode:<br>DHCPv6 F<br>Disco<br>Interface                                      | PD:<br>mnect<br>s Table<br>VPI                    | Auto                                                        | Modify De                        | lete Undo<br>DRoute IP Addr            | Refresh<br>Remote IP                                        | NetMask                          | User S<br>Name                  | itatu<br>s       | Edit |
| DHCPv6<br>Request<br>Connect<br>WAN<br>Select In                                       | Mode:<br>DHCPv6 P<br>Disco<br>I Interface<br>f Mode                          | PD:<br>Prinset<br>s Table:<br>VPI                 | Auto<br>Add<br>VCI Encap<br>35 LLC                          | Modify De<br>NAPT IGMP<br>On Off | DRoute IP Addr<br>Off 59.89.191.2<br>7 | <b>Refresh</b><br>Remote IP<br>2218.248.170.<br>49          | NetMask<br>255.255.2<br>55.255   | User S<br>Name<br>dlinkteo<br>h | itatu<br>s<br>up | Edit |
| DHCPv6<br>Request<br>Connect<br>Connect<br>Select In<br>Ppp<br>1<br>ote:<br>ease click | Mode:<br>DHCPv6 P<br>Disco<br>Interface<br>f Mode<br>oe PPPoE<br>the edit bu | PD:<br>mnect<br>s Table:<br>VPI<br>0<br>tton/icon | Auto<br>Add<br>Add<br>VCI Encap<br>35 LLC<br>for more optic | Modify De<br>NAPT IGMP<br>On Off | DRoute IP Addr<br>Off 59.89.191.2<br>7 | Refresh<br>Remote IP<br>2 218 248 170<br>49<br>MAC clone, 1 | NetMask<br>255 255 2<br>55 255 2 | User S<br>Name<br>dlinktec<br>h | Statu<br>s<br>up | Edit |

Reboot the router and wait till Internet LED turns Green.

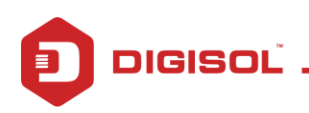

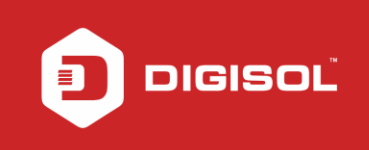

## STEP 3: CHECK THE DSL STATUS

Status >> Device Info >> ADSL WAN Interface Table.

| DIGISO        | DG-                                                      | BG4300NU                               | 300Mbps Wireless ADSL2/2+<br>Broadband Router with USB Port |  |  |  |
|---------------|----------------------------------------------------------|----------------------------------------|-------------------------------------------------------------|--|--|--|
| Status Wizard | Setup Advanced                                           | Service Firewall Maintenanc            | e Smart MENU                                                |  |  |  |
| Device Info   | ADSL Router Status<br>This page shows the current status | and some basic settings of the device. |                                                             |  |  |  |
| Device Info   | System                                                   |                                        |                                                             |  |  |  |
| > 3G/4G Info  | Model Name                                               | DG-BG4300NU                            |                                                             |  |  |  |
| > ADSL        | Uptime                                                   | 0 days, 8:20:55                        |                                                             |  |  |  |
|               | Date/Time                                                | Sun Jan 1 2012 / 13:50:55              |                                                             |  |  |  |
| Statistics    | Firmware Version                                         | 4.0.0.RF                               |                                                             |  |  |  |
|               | Built Date                                               | Dec 28 2018 12:54:50                   |                                                             |  |  |  |
|               | 💿 DSL                                                    |                                        |                                                             |  |  |  |
|               | Operational Status                                       | G992.5                                 |                                                             |  |  |  |
|               | Upstream Speed                                           | 187 kbps                               |                                                             |  |  |  |
|               | Downstream Speed                                         | 1401 kbps                              |                                                             |  |  |  |
|               | CWMP Status                                              |                                        |                                                             |  |  |  |
|               | Inform Status                                            | No Inform Send(No ACS Setting)         |                                                             |  |  |  |
|               | Connection Request Status                                | No connection request                  |                                                             |  |  |  |
|               | C LAN Configuration                                      |                                        |                                                             |  |  |  |
|               | IP Address                                               | 192.168.10.1                           |                                                             |  |  |  |
|               | Subnet Mask                                              | 255.255.255.0                          |                                                             |  |  |  |
|               | IPV6 Address                                             | fe80::217:7cff:fe8e:66c3               |                                                             |  |  |  |

P.T.O.

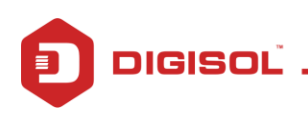

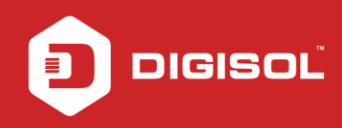

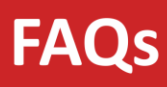

| Subnet Mask                                                                                                    |                        | 255.255.255.0               |                             |                                      |              |                          |                |  |
|----------------------------------------------------------------------------------------------------|------------------------|-----------------------------|-----------------------------|--------------------------------------|--------------|--------------------------|----------------|--|
| IPV6 Address                                                                                                    |                        | fe80::217:7cff.fe           | 8e:66c3                     |                                      |              |                          |                |  |
| DHCP Server                                                                                                    |                        | Enable                      |                             |                                      |              |                          |                |  |
| MAC Address                                                                                                    |                        | 00:17:7C:8E:66              | :C3                         |                                      |              |                          |                |  |
| DNS Status                                                                                                    |                        |                             |                             |                                      |              |                          |                |  |
| DNS Mode                                                                                                    |                        | Auto                        |                             |                                      |              |                          |                |  |
| DNS Servers                                                                                                    |                        | 218.248.114.65              | 218.248.114.1               |                                      |              |                          |                |  |
| IPv6 DNS Mode                                                                                                    |                        | Auto                        |                             |                                      |              |                          |                |  |
| IPv6 DNS Servers                                                                                                    |                        |                             |                             |                                      |              |                          |                |  |
| Distribution of the second second sec | ncap Droute<br>LLC Off | Protocol IP A<br>PPPoE 59.8 | Address G<br>9.188.16 218.2 | ateway<br>248.170.49                 | up 0 3:27:17 | Status<br>7/0 3:27:17 di | sconnect]      |  |
| Interface VPI/V<br>pppoe1 0/35                                                                                                    | CI Encap               | Protocol<br>PPPoE           | IPv6 Address                | s Prefi                              | x Gateway    | Droute                   | Status<br>down |  |
| Ethernet WAN In                                                                                                    | terfaces               |                             |                             |                                      |              |                          |                |  |
| Interface                                                                                                    | Droute                 | Protocol                    | IP.                         | Address                              | Gatev        | way                      | Status         |  |
| Ethernet WAN IF                                                                                                    | V6 Configura           | ition                       |                             |                                      |              |                          |                |  |
| Interface                                                                                                    | Protocol               | IPv6 Addre                  | ess Pro                     | efix                                 | Gateway      | Droute                   | Status         |  |
| Refresh                                                                                                    |                        |                             |                             |                                      |              |                          |                |  |
| Technical                                                                                                    | Support - 18           | 00 209 3444                 | Em                          | Email Support - helpdesk@digisol.com |              |                          |                |  |

Once the Internet LED turns Green, you wil be able to access internet through DG-BG4300NU router.

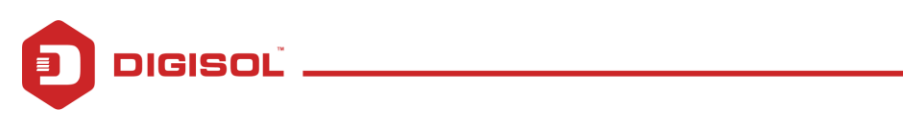